Cambiar su NIA a su Nombre y Apellidos en la cuenta académica Pasar de ser un número (Sr./Sra. 7XXXX) a una persona de carne y hueso, con sus nombres y apellidos en la cuenta académica 7XXXX@unizar.es.

Por defecto, las cuentas de académicas Google no tienen introducidos sus nombres y apellidos. Cada vez que nos escribe un correo alguien llamado "799999" y no se identifica en el cuerpo de mensaje, tenemos que buscarlo en la lista del curso. Está en sus manos transformase de un frío número a un alumno de carne y hueso, con sus nombres y apellidos con el siguiente procedimiento en un navegador.

Si no pueden acceder a la cuenta académica 7XXXX@unizar.es desde Gmail, consulten la siguiente guía para obtener la contraseña de Google Apps:

https://ayudica.unizar.es/otrs/public.pl?Action=PublicFAQZoom;ItemID=229

En su dispositivo móvil, pueden configurarlo para tener la cuenta personal y la académica google, recibiendo correo de ambas cuentas y facilitándoles la subida de fotos de sus ejercicios manuscritos.

1- Iniciar sesión en alguna herramienta Google (por ejemplo en Gmail o en buscador) y pulsar sobre el círculo de la esquina superior derecha y después 2- pulsar sobre "Gestionar tu cuenta Google"

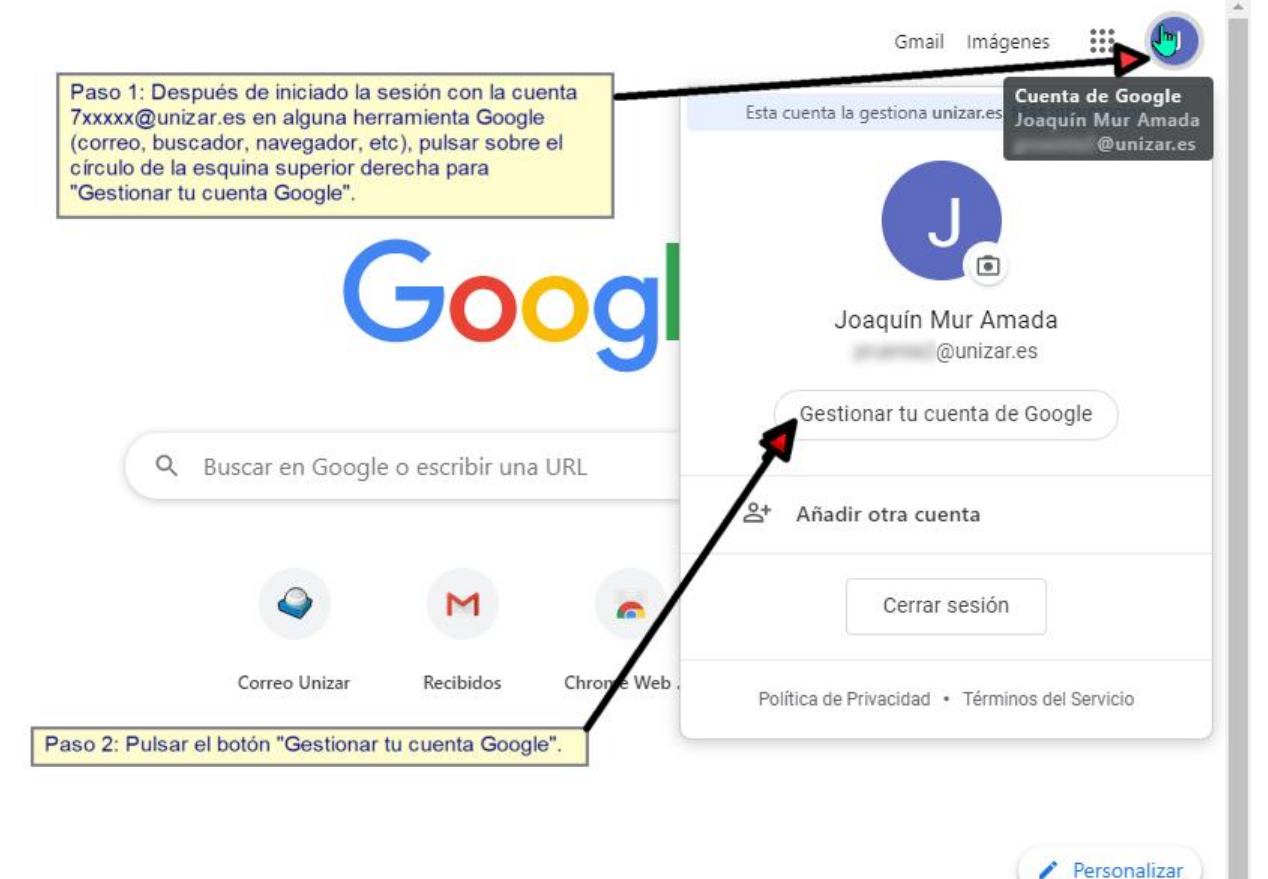

(Continúa en la siguiente página)

3- Pulsar sobre Información personal y después 4- pulsar en su NIA (Número de Identificación Académica) que aparece como su NOMBRE en vez de su nombre y apellidos verdadero

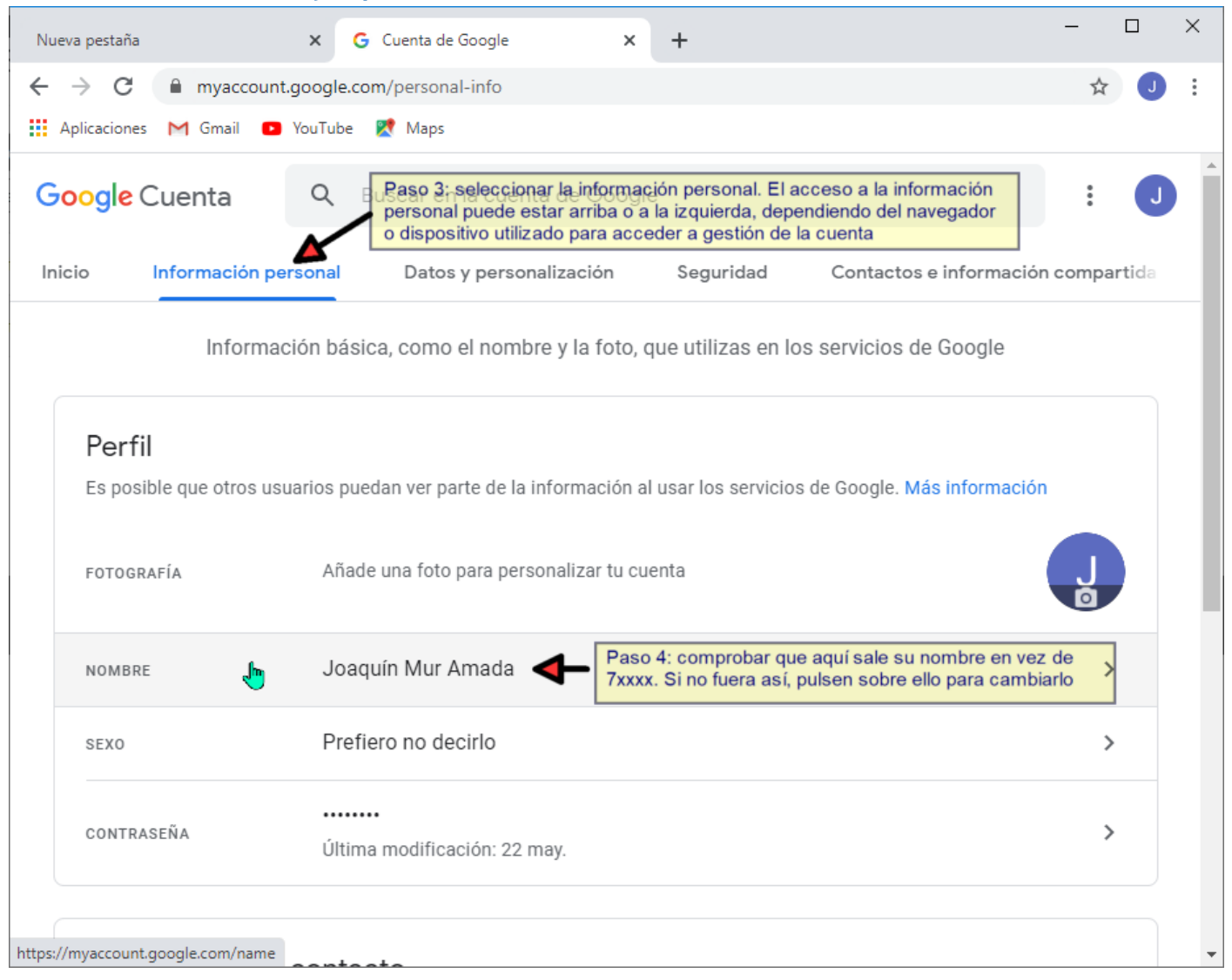

(Continúa en la siguiente página)

## 5- Cambiar su NIA por su nombre y apellidos verdaderos

| Nueva pestaña                                                                                              | × G Nombre × +                                                                                                    |   | - |   | ×        |
|----------------------------------------------------------------------------------------------------|----------------------------------------------------------------------------------------------------|---|---|---|----------|
| $\leftrightarrow$ $\rightarrow$ $C$ $\cong$ myaccount.                                                     | joogle.com/name?                                                                                                    |   | ☆ | J | :        |
| 👖 Aplicaciones M Gmail 🔹                                                                                   | /ouTube 👷 Maps                                                                                                    |   |   |   |          |
| Google Cuenta                                                                                              |                                                                                                    |   | * | J | <b>^</b> |
| ← Nombre                                                                                                   |                                                                                                    |   |   |   |          |
| Los cambios aplicados a<br>Más información<br>CAMBIAR NOMBRE<br>Nombre<br>Joaquín<br>Apellido<br>Mur Amada | tu nombre se reflejarán en tu cuenta de Google.<br>Si pulsan para cambiar su nombre<br>7xxxx, le aparecerá este cuadro de<br>diálogo donde deben poner su nombre<br>y apellidos. | Þ |   |   |          |
|                                                                                                    |                                                                                                    |   |   |   |          |
| QUIÉN PUEDE VER TU NOME<br>Cualquier persona<br>se comunica contig<br>creado en los servi                  | RE<br>puede ver esta información cuando<br>o o consulta contenido que has<br>pios de Google. Más información                                                                     |   |   |   | +        |

6- El último paso es enviar un correo a otra cuenta de correo y comprobar que cuando recibe su correo aparece como emisor su nombre y apellidos. Si todavía aparece como nombre del emisor su NIA, es que el procedimiento de cambio de nombre no ha sido efectivo.

~~~~~ FIN ~~~~~~~